## TUTORIAL TÉCNICO

Actualizar el firmware del controlador de acceso

## TUTORIAL TÉCNICO

Actualizar el firmware del controlador de acceso

0 0 0 0

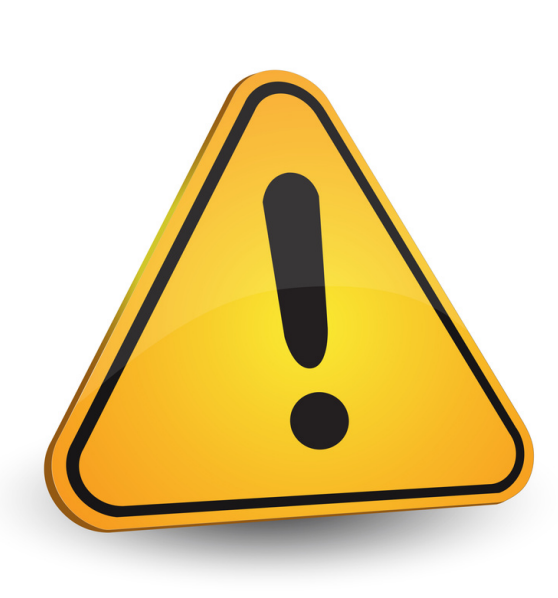

Es importante mantener siempre el controlador de acceso actualizado con la última versión de firmware disponible. El archivo se encuentra en nuestro sitio web, en la página del producto. De esta manera, se garantiza que el controlador funcione correctamente y se beneficiará de todas las mejoras y actualizaciones disponibles.

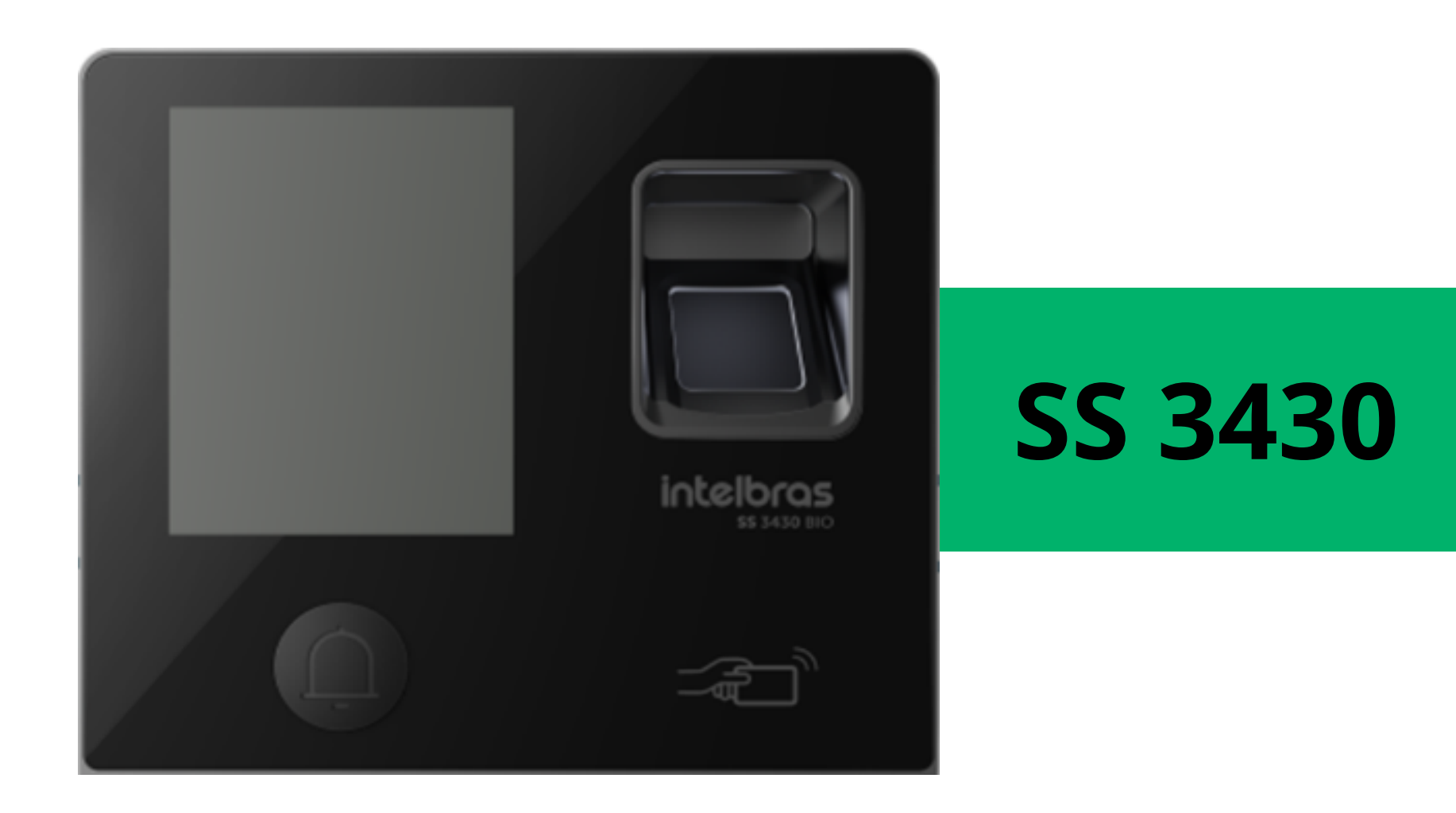

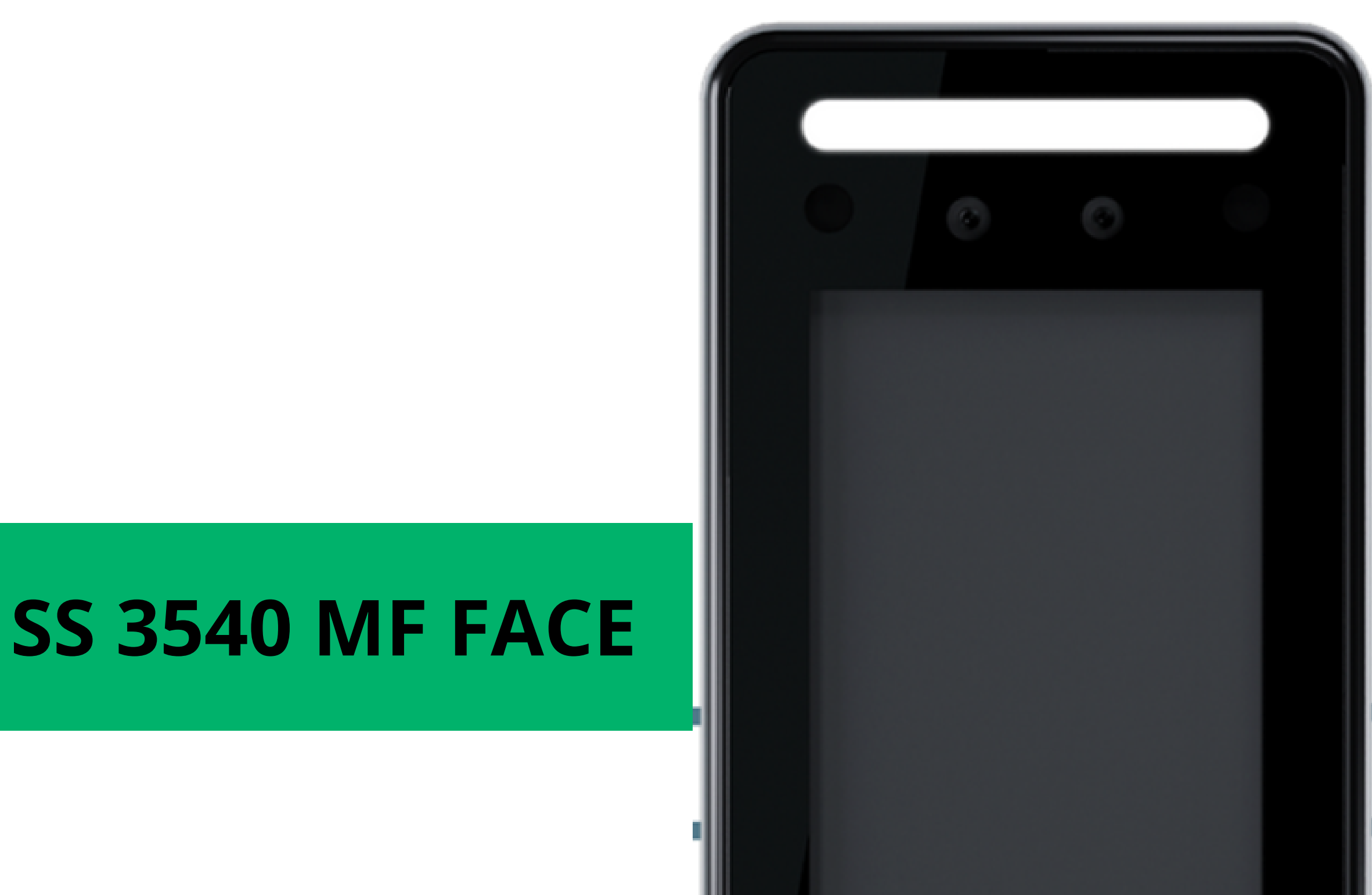

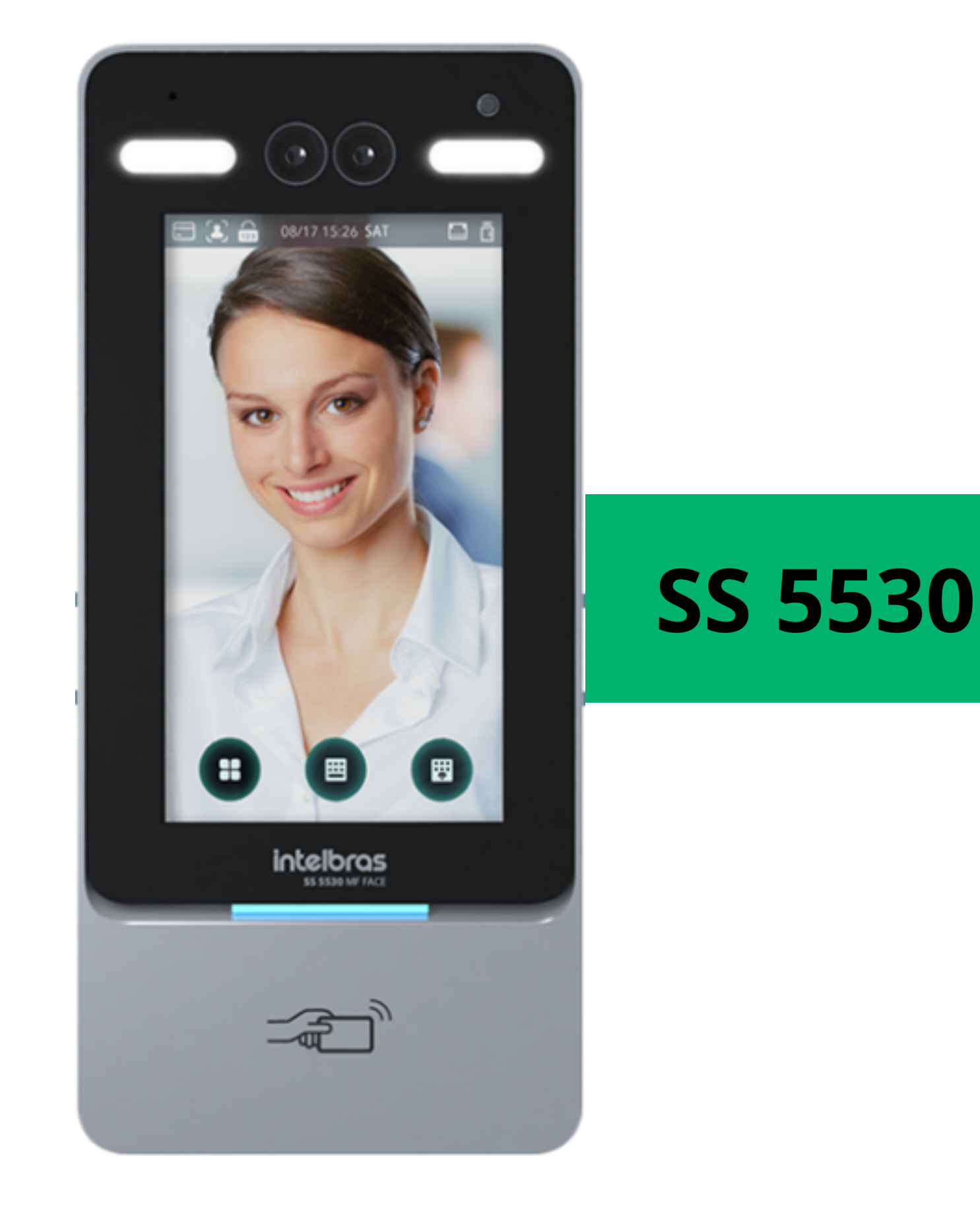

| intelbras |        |
|-----------|--------|
|           | е.<br> |
|           |        |

## TUTORIAL TÉCNICO

Actualizar el firmware del controlador de acceso

0 0 0 0

#### PROCEDIMIENTO DE ACTUALIZACIÓN DEL FIRMWARE PRINCIPAL A TRAVÉS DE LA INTERFAZ WEB

Observación

La actualización a través de la web requiere una red estable para no afectar el tiempo de actualización. Recomendamos realizar el procedimiento con el controlador conectado directamente al ordenador, punto a punto.

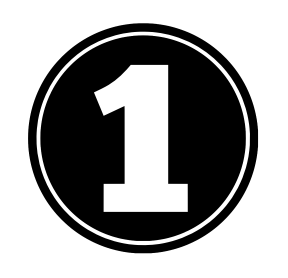

En la página del producto, haga clic en la pestaña 'Soporte' > 'Archivos para descargar' y descargue el archivo de firmware.

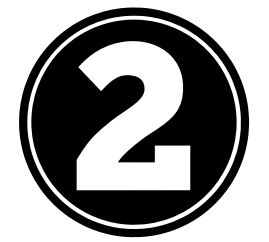

En la página del producto, haga clic en la pestaña 'Soporte' > 'Archivos para descargar' y descargue el archivo de firmware.

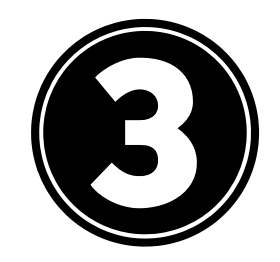

Extraiga el archivo comprimido.

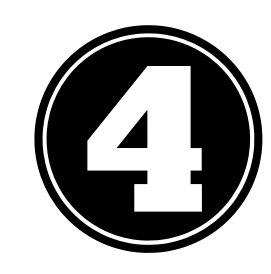

Conecte el cable de red del controlador de acceso al ordenador

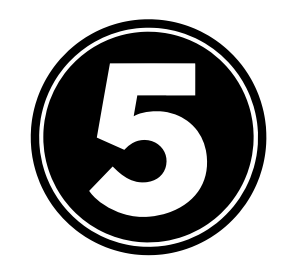

Acceda a la interfaz web del dispositivo ingresando la dirección IP del controlador en el navegador y luego inicie sesión.

| ← → C ▲ Não seguro   192.168.1.201/#/login |                  |  |
|--------------------------------------------|------------------|--|
|                                            |                  |  |
|                                            | WEB SERVICE      |  |
|                                            | Usuário:         |  |
|                                            | Senha:           |  |
|                                            | Esqueci a senha? |  |
|                                            | Entrar           |  |

## TUTORIAL TÉCNICO

Actualizar el firmware del controlador de acceso

0 0 0 0

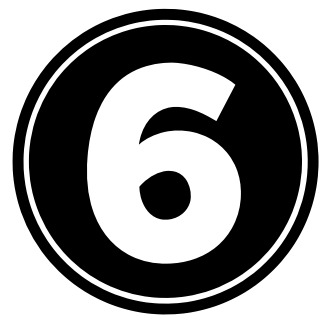

Ingrese al menú "Actualizar", en "Actualización", haga clic en "Buscar" y seleccione el archivo update.bin.

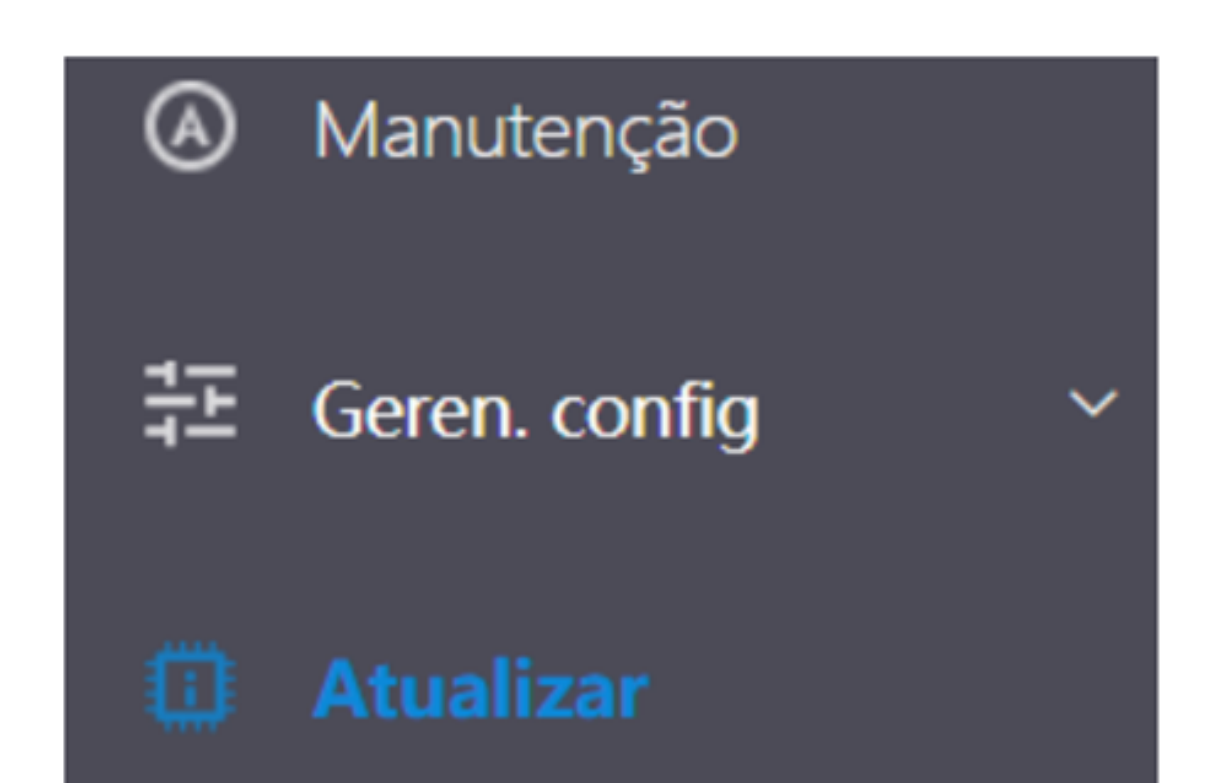

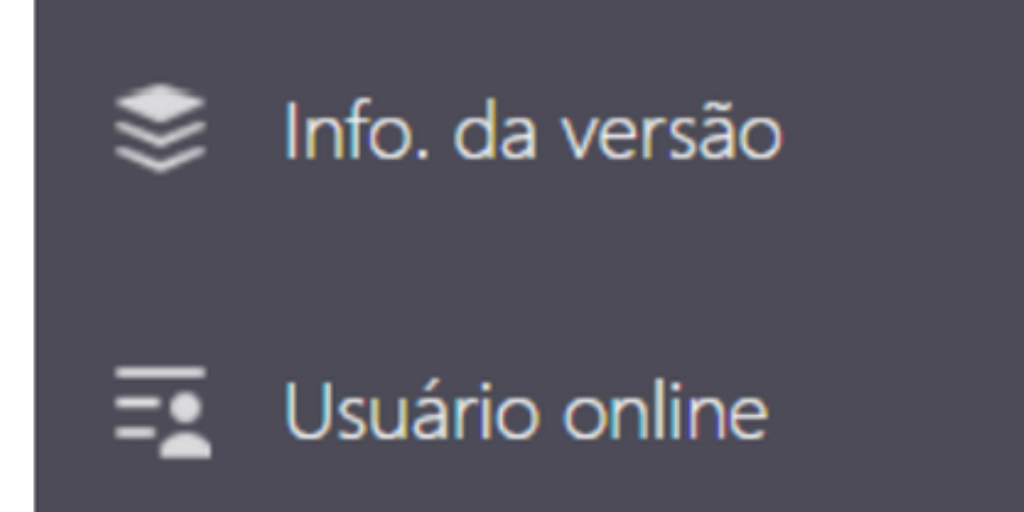

| Atualização                    |                                                                                |                             |           |
|--------------------------------|--------------------------------------------------------------------------------|-----------------------------|-----------|
| Nome do arquivo                |                                                                                | Procurar                    | Atualizar |
| Suporte a atua<br>O procedimen | alização do programa principal, MCU e<br>to de downgrade é arriscado. Por favo | leitores<br>r, opere com ca |           |
|                                |                                                                                |                             |           |

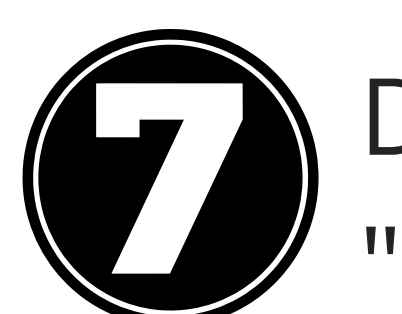

Después de seleccionar el archivo de actualización, haga clic en "Actualizar" y espere.

| Atualizar<br>fincipal, | 53%   Baixando dados, não atualize a página |
|------------------------|---------------------------------------------|
|                        | Verificação manual                          |

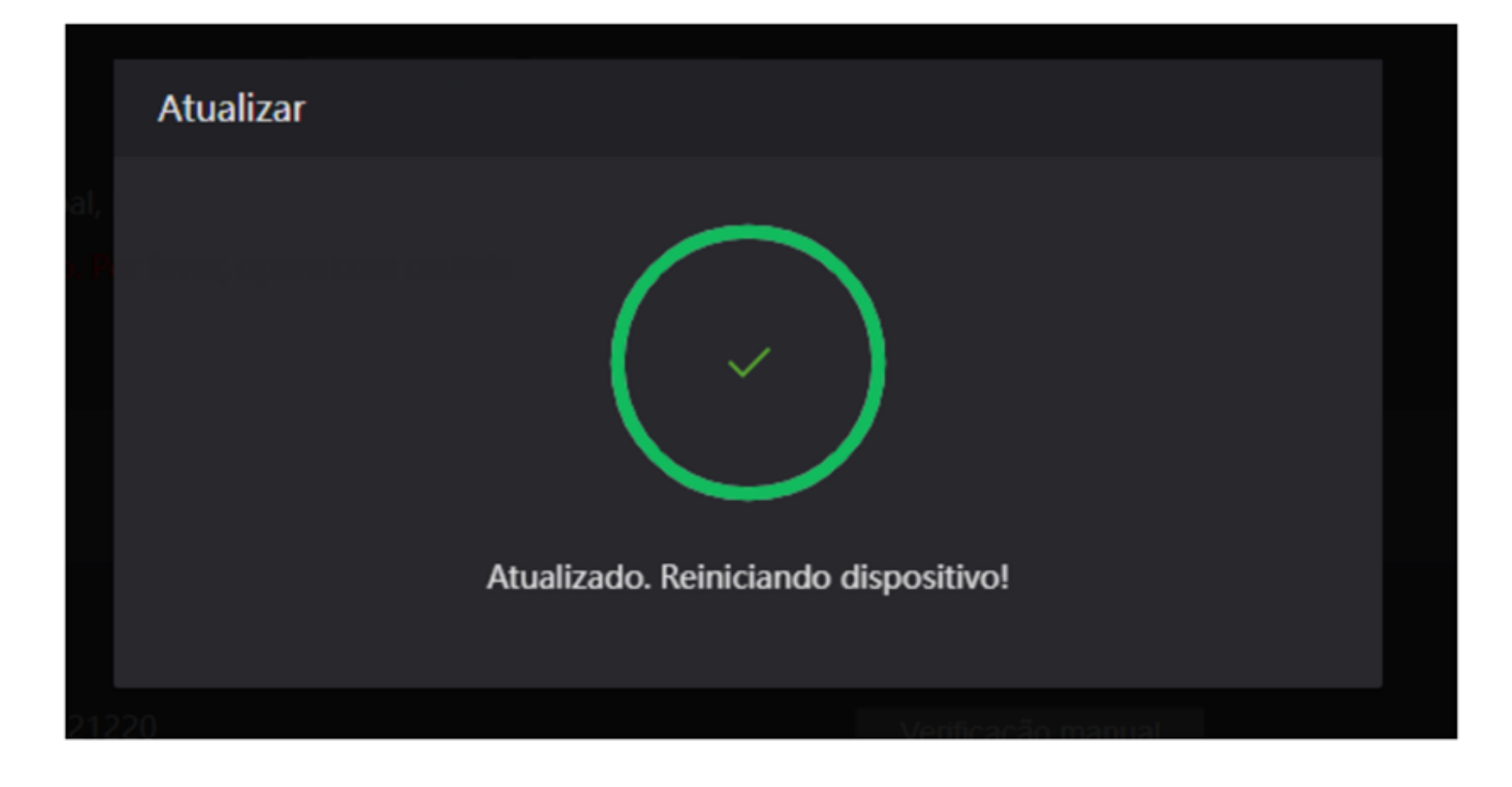

## TUTORIAL TÉCNICO

Actualizar el firmware del controlador de acceso

0 0 0 0

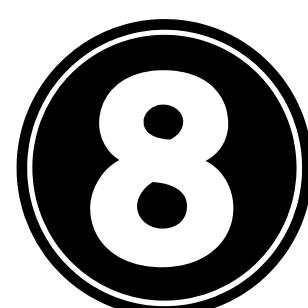

Después de reiniciar el controlador, autentíquese a través de la opción "Admin" y acceda al menú principal del controlador.

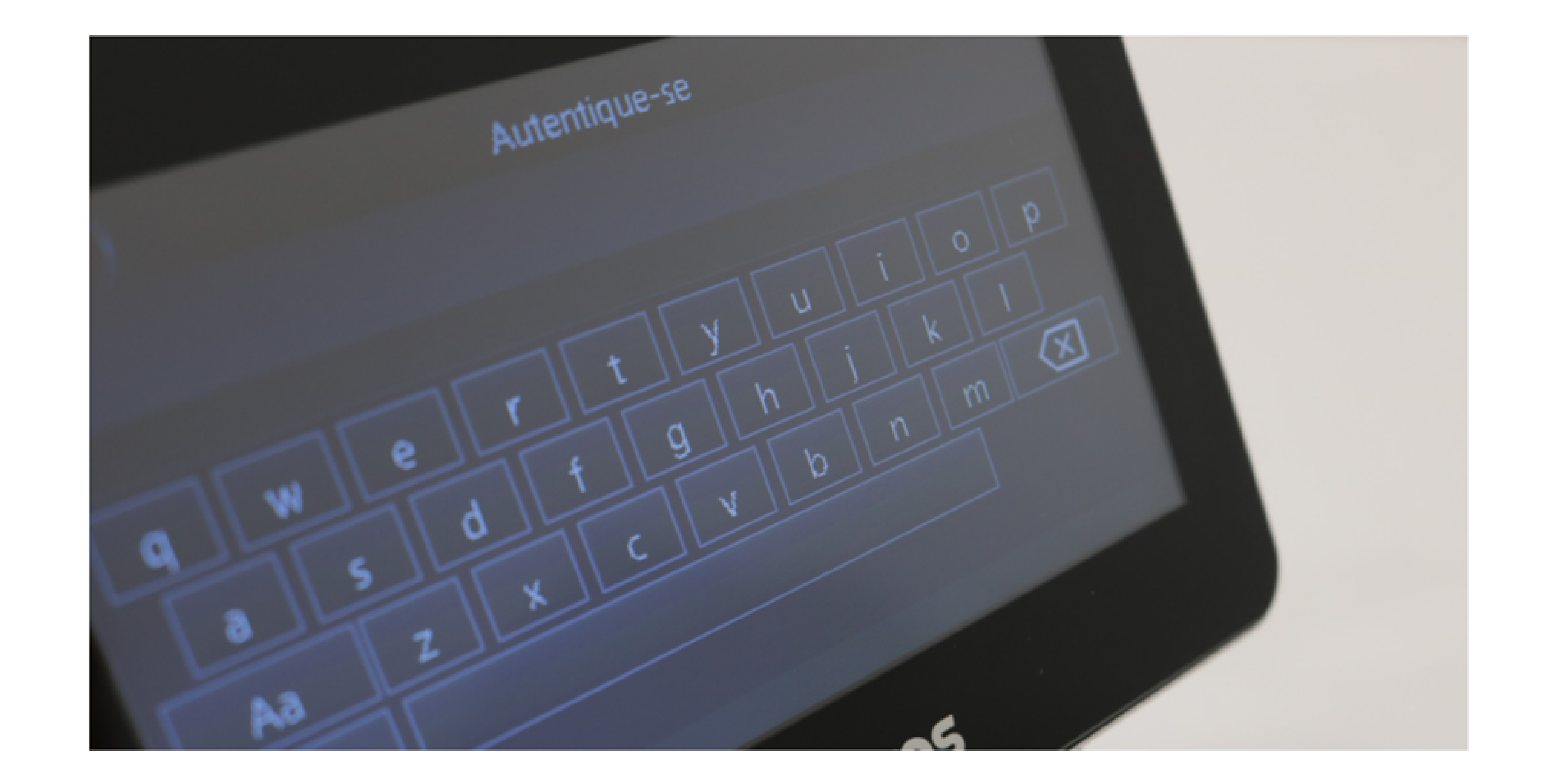

Seleccione "Sistema" y luego "Restaurar ajustes de fábrica", luego confirme. Espere a que se reinicie.

| <del>\</del> | •)           |            | Menu principa    | I          |         |   | ÷        | (- | fina Sistema                     | ^ | ~ |  |
|--------------|--------------|------------|------------------|------------|---------|---|----------|----|----------------------------------|---|---|--|
|              |              |            | (())             | **         | <b></b> |   |          | A  | Idioma                           |   | > |  |
|              |              |            | A                | **         |         |   | <b>#</b> | ₿  | Intensidade da luz infravermelha |   | > |  |
| U            | Jsuário      | Acesso     | Conexão          | Sistema    | USB     |   | <u>(</u> | 3  | Configurações de tela            |   | > |  |
|              |              |            |                  |            |         |   | C        | ġ  | Restaurar padrões de fábrica     |   | > |  |
|              |              | -          |                  |            |         | _ | Ċ        | ט  | Reiniciar                        |   |   |  |
| Ut           | tilidades    | Eventos    | Infor. Sistema   |            |         |   |          |    |                                  |   |   |  |
|              |              | ir         | ntelbra          | 5          |         |   |          |    | intelbras                        |   |   |  |
|              | Restaurar pa | Res<br>adı | taurar padrões ( | de fábrica |         |   |          |    | Restaurar padrões de fábrica     |   |   |  |

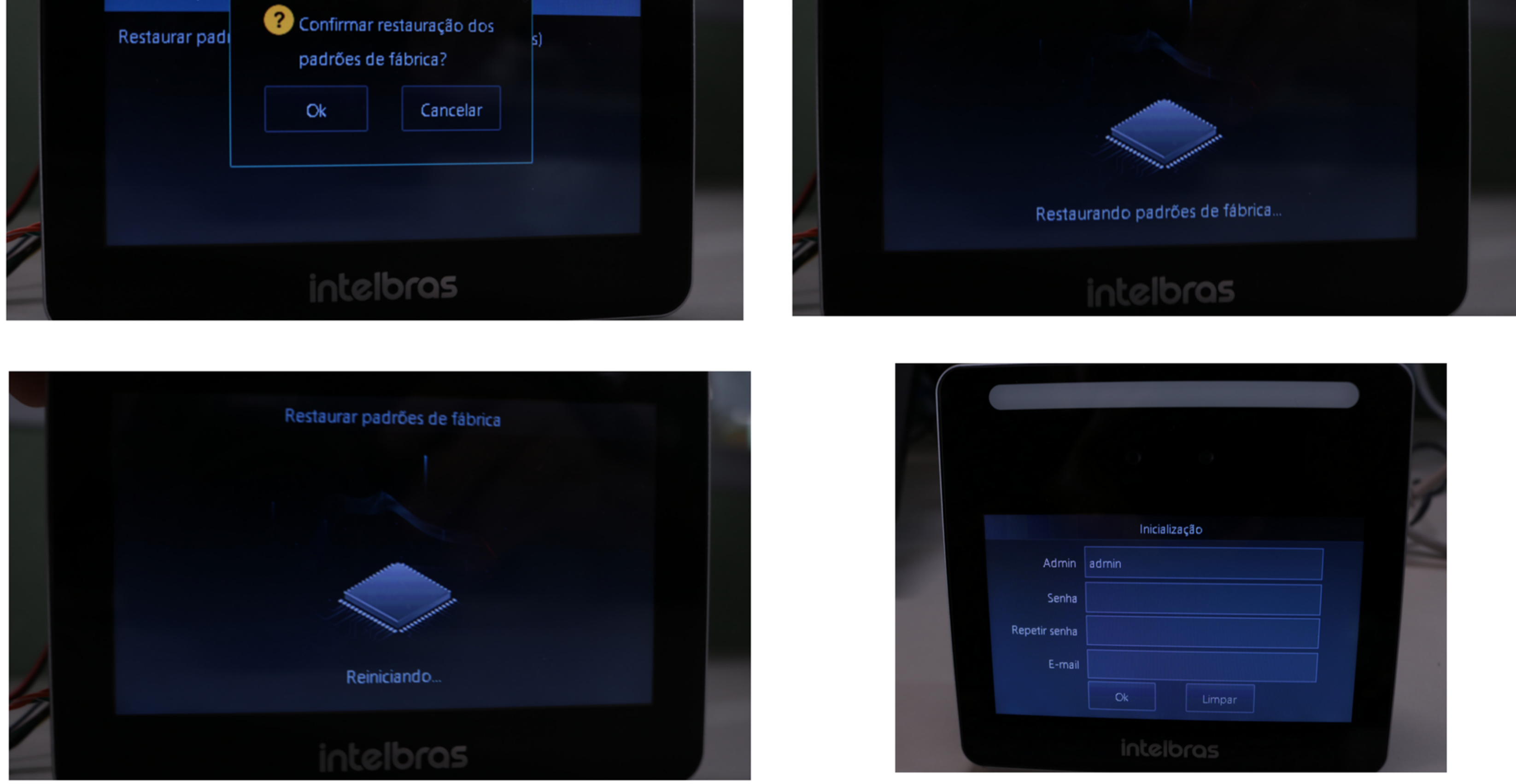

#### ¡Listo! Tu dispositivo ha sido actualizado.

## TUTORIAL TÉCNICO

Actualizar el firmware del controlador de acceso

0 0 0 0

#### PROCEDIMIENTO DE ACTUALIZACIÓN A TRAVÉS DE USB

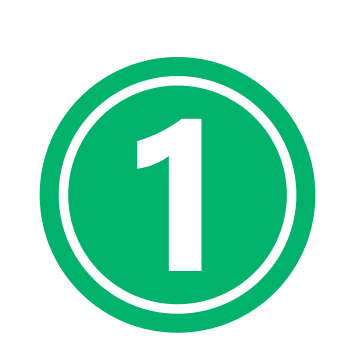

Formatee la unidad USB en formato FAT32 y agregue el archivo update.bin (descárguelo desde el sitio intelbras.com.br en la página del producto).

 $\bigcirc$ 

Inserte el pendrive en el controlador de acceso

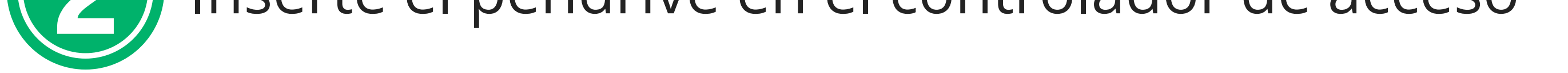

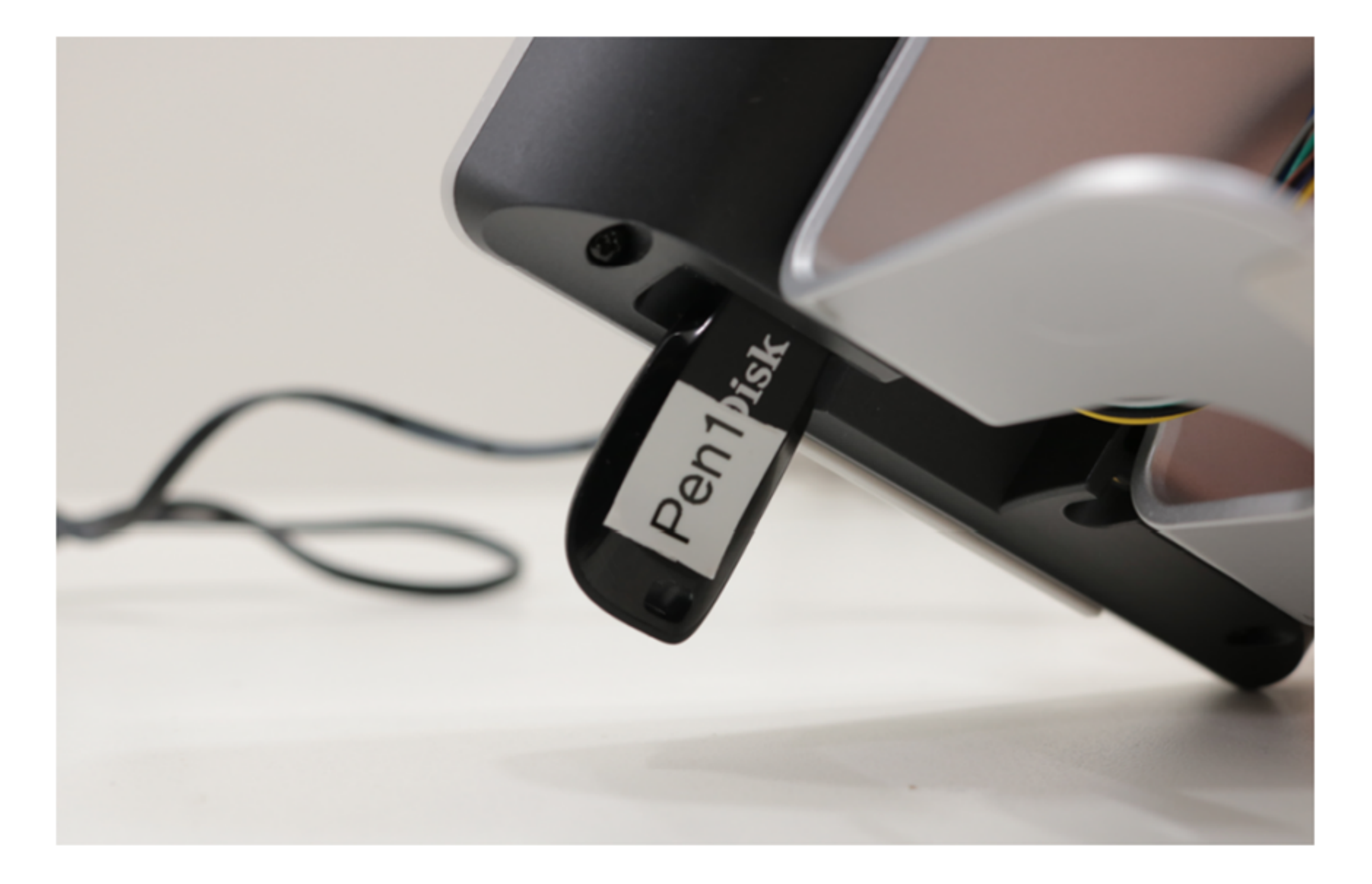

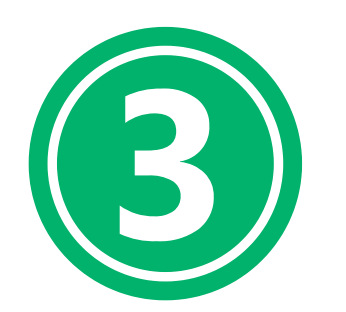

Inserte el pendrive en el controlador de acceso

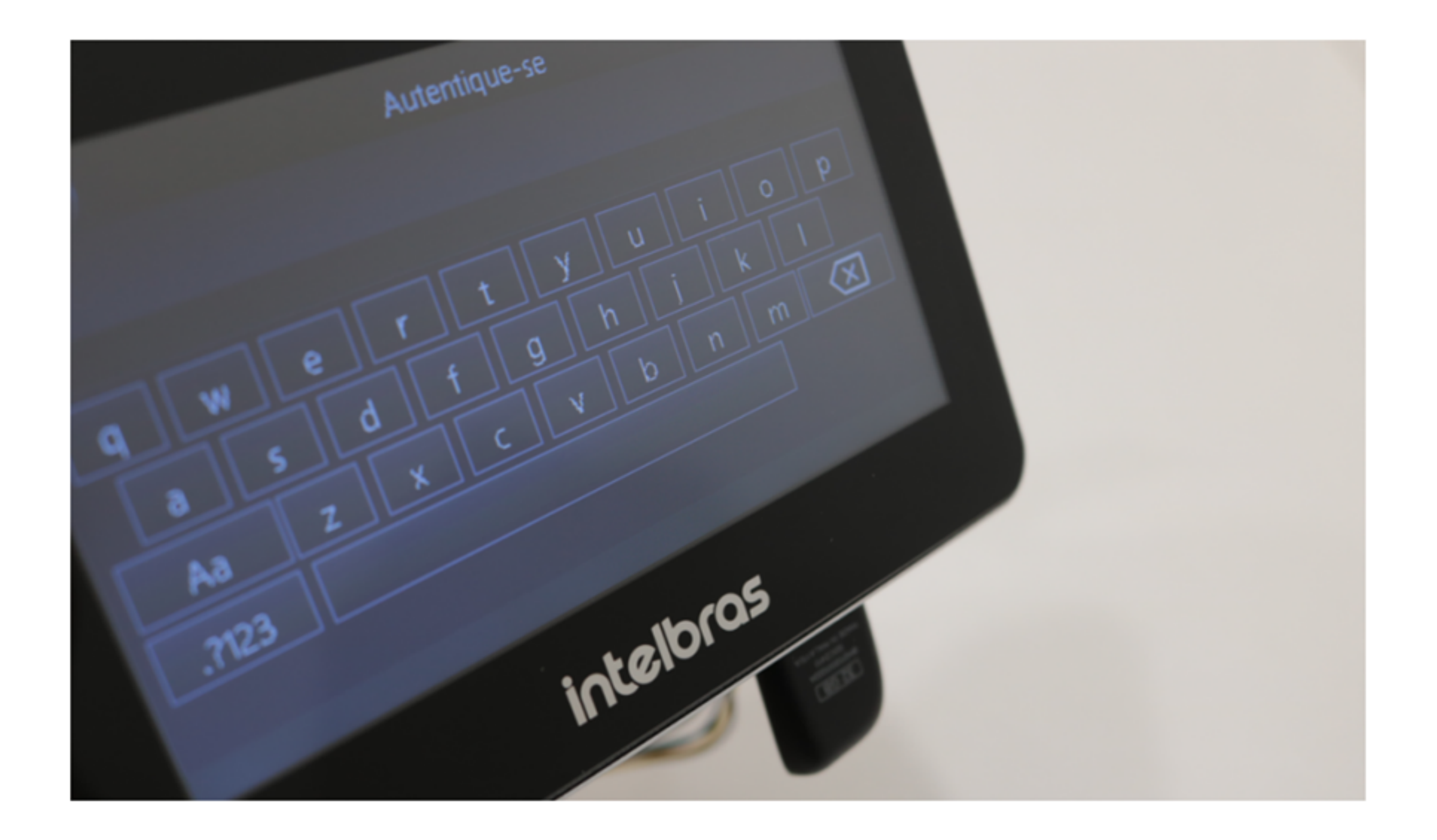

## **TUTORIAL TÉCNICO**

Actualizar el firmware del controlador de acceso

0 0 0 0

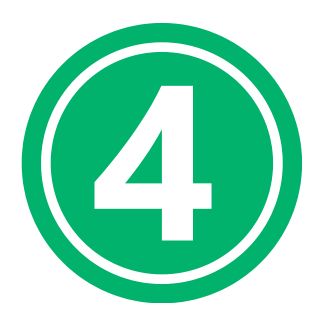

Toque en "USB" y seleccione "Actualizar". Haz clic en "OK" y espera a que finalice la actualización.

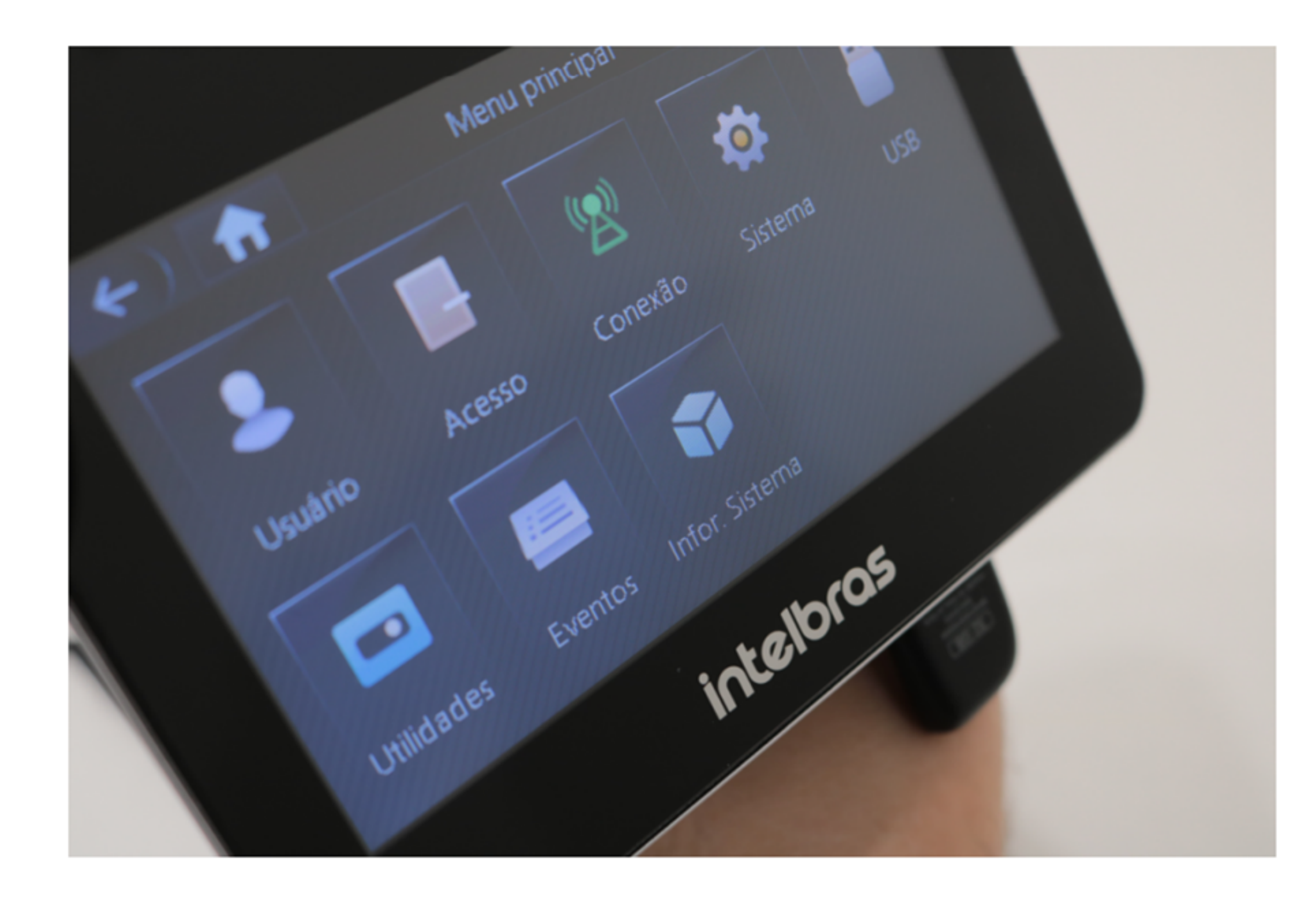

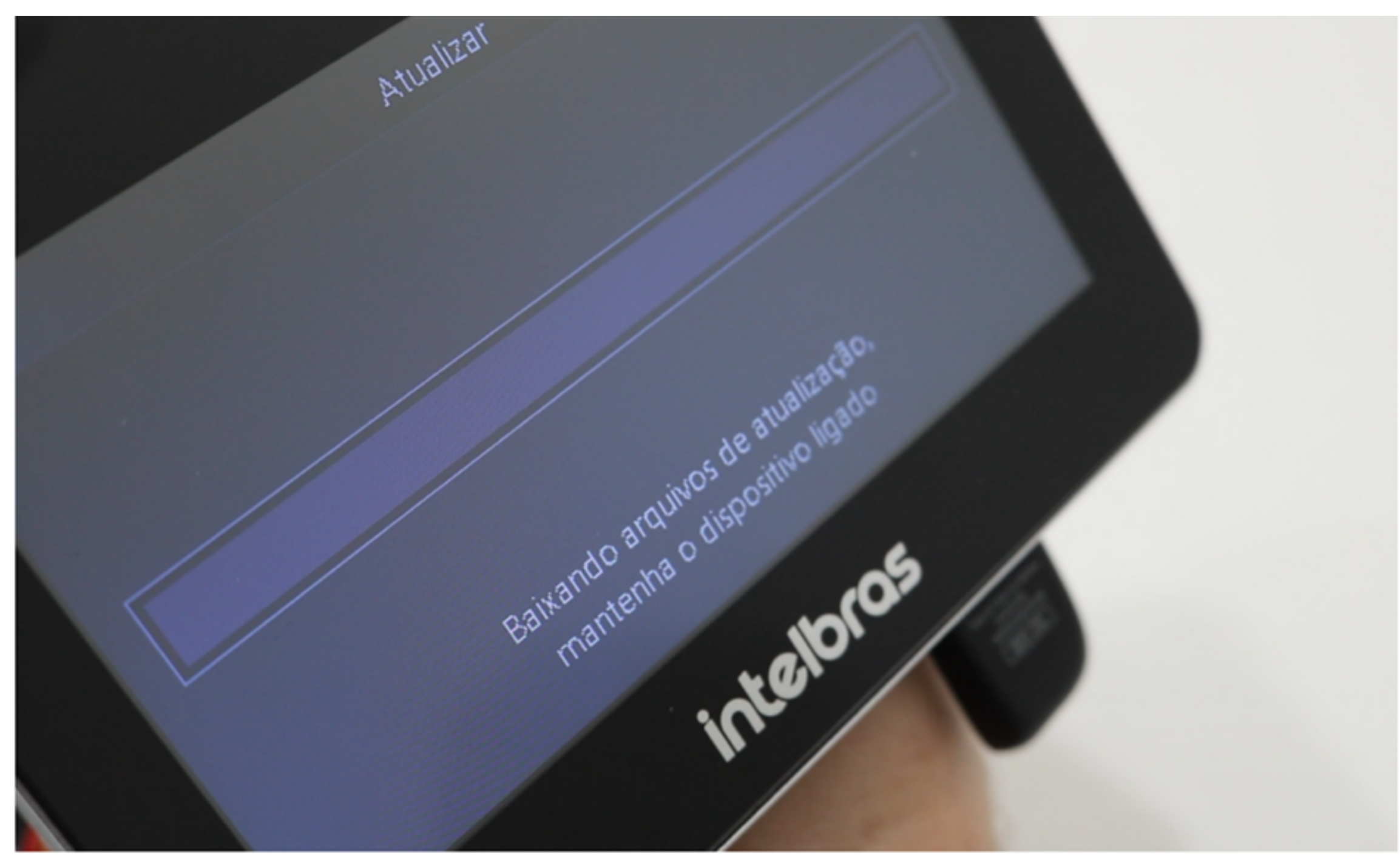

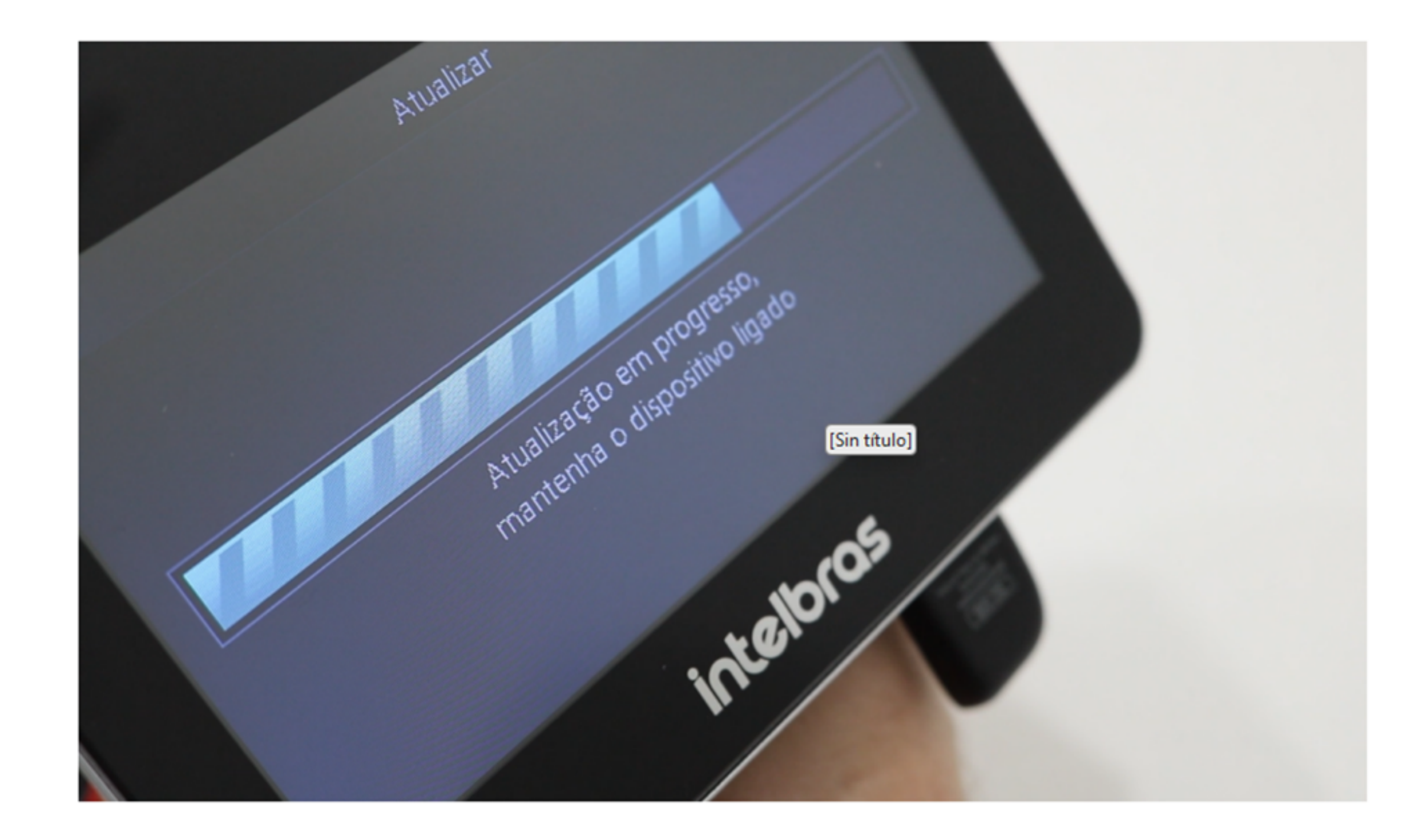

## **TUTORIAL TÉCNICO**

Actualizar el firmware del controlador de acceso

0 0 0 0

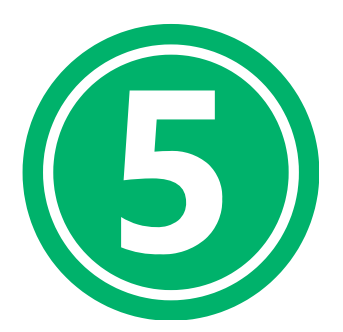

Retire el pendrive cuando se solicite en la pantalla del dispositivo.

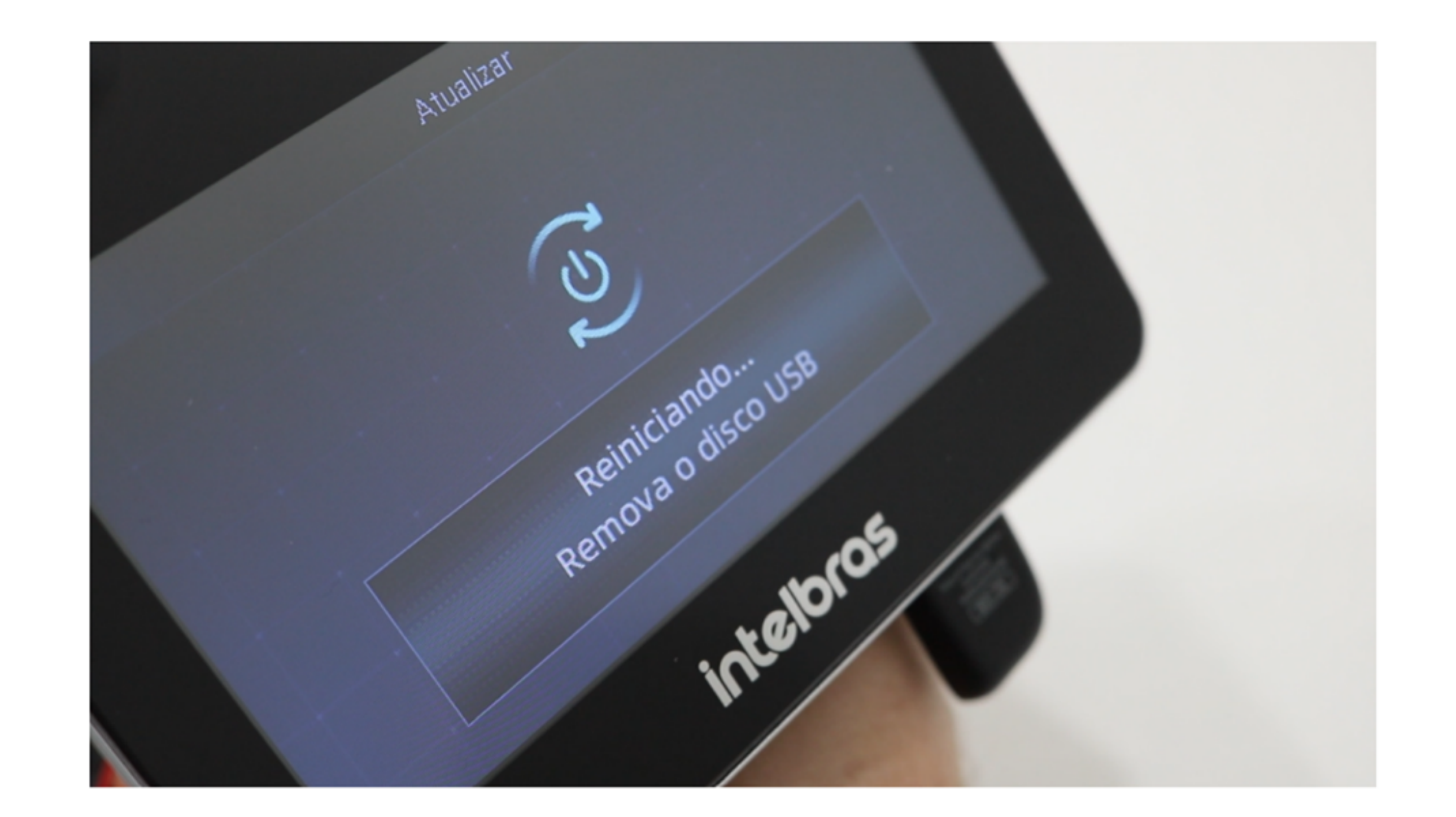

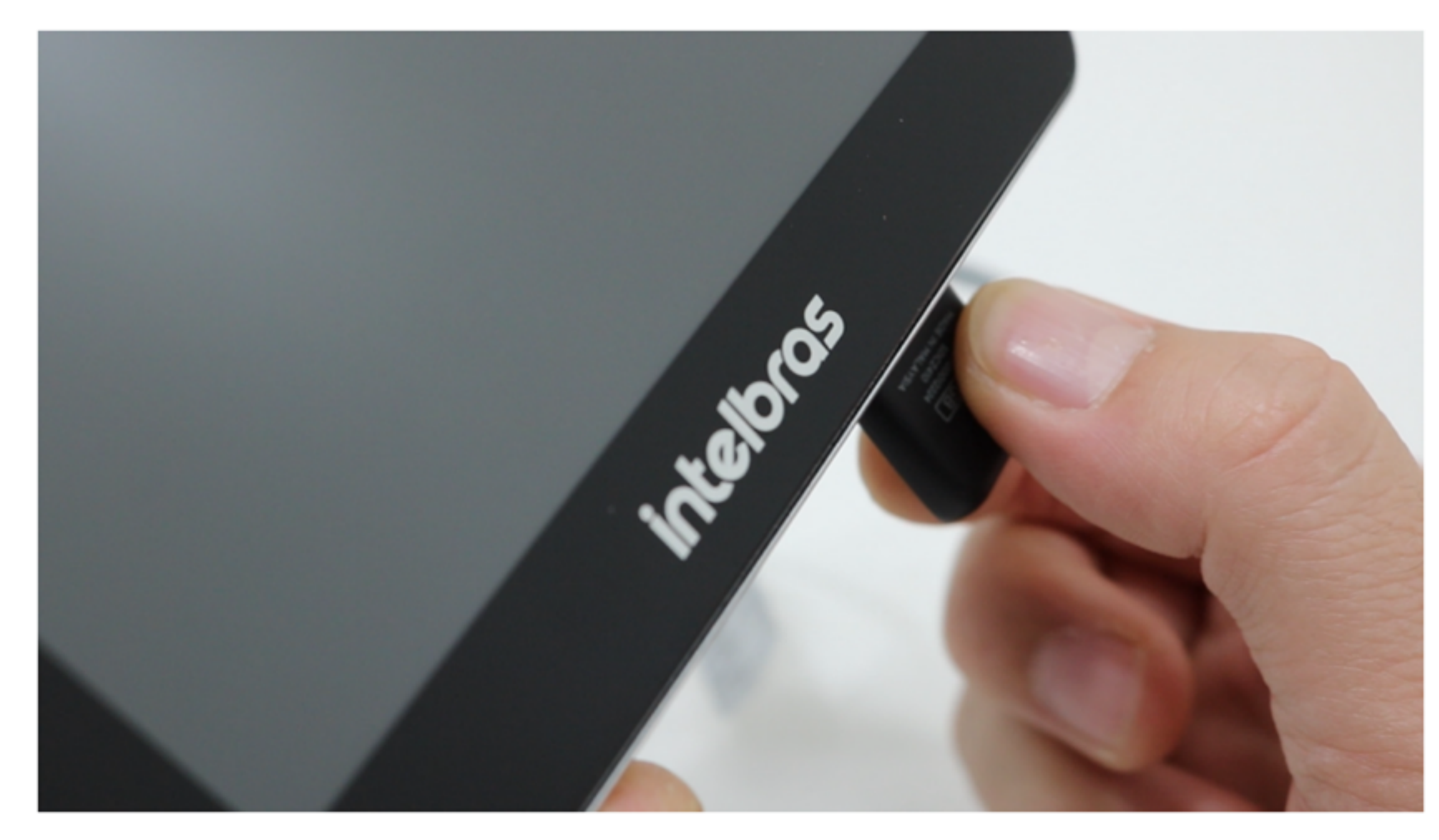

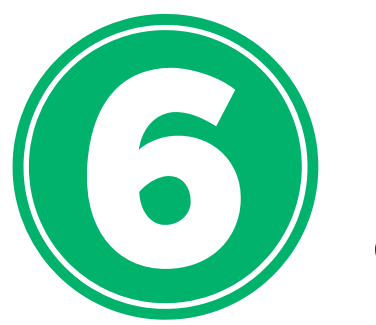

Después de reiniciar el dispositivo, accede al menú principal y autentícate a través de la opción "Admin".

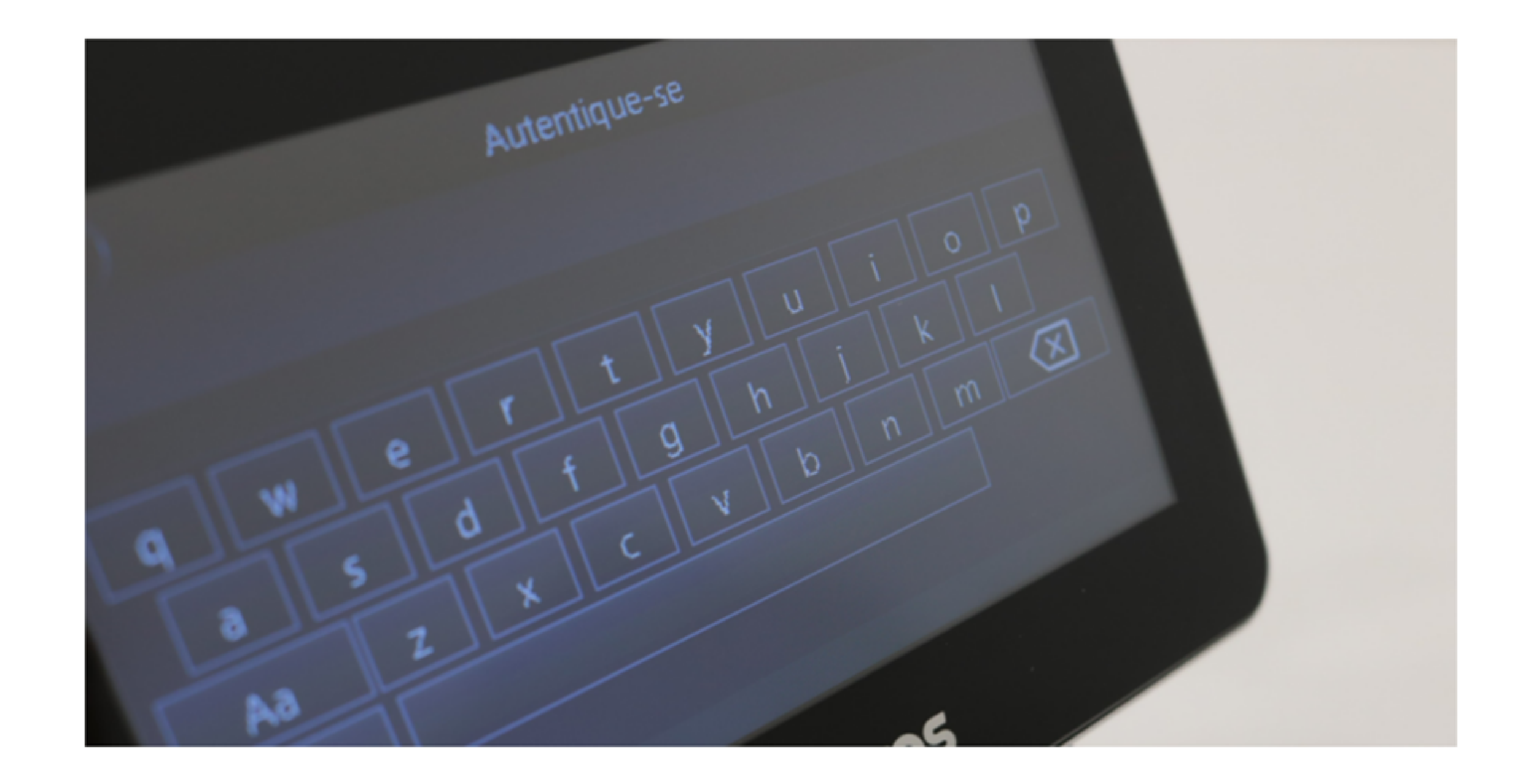

## TUTORIAL TÉCNICO

Actualizar el firmware del controlador de acceso

0 0 0 0

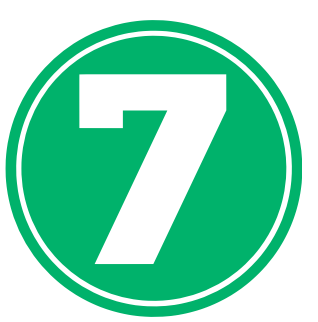

Selecciona "Sistema" y luego "Restaurar ajustes de fábrica". Espera la reinicialización.

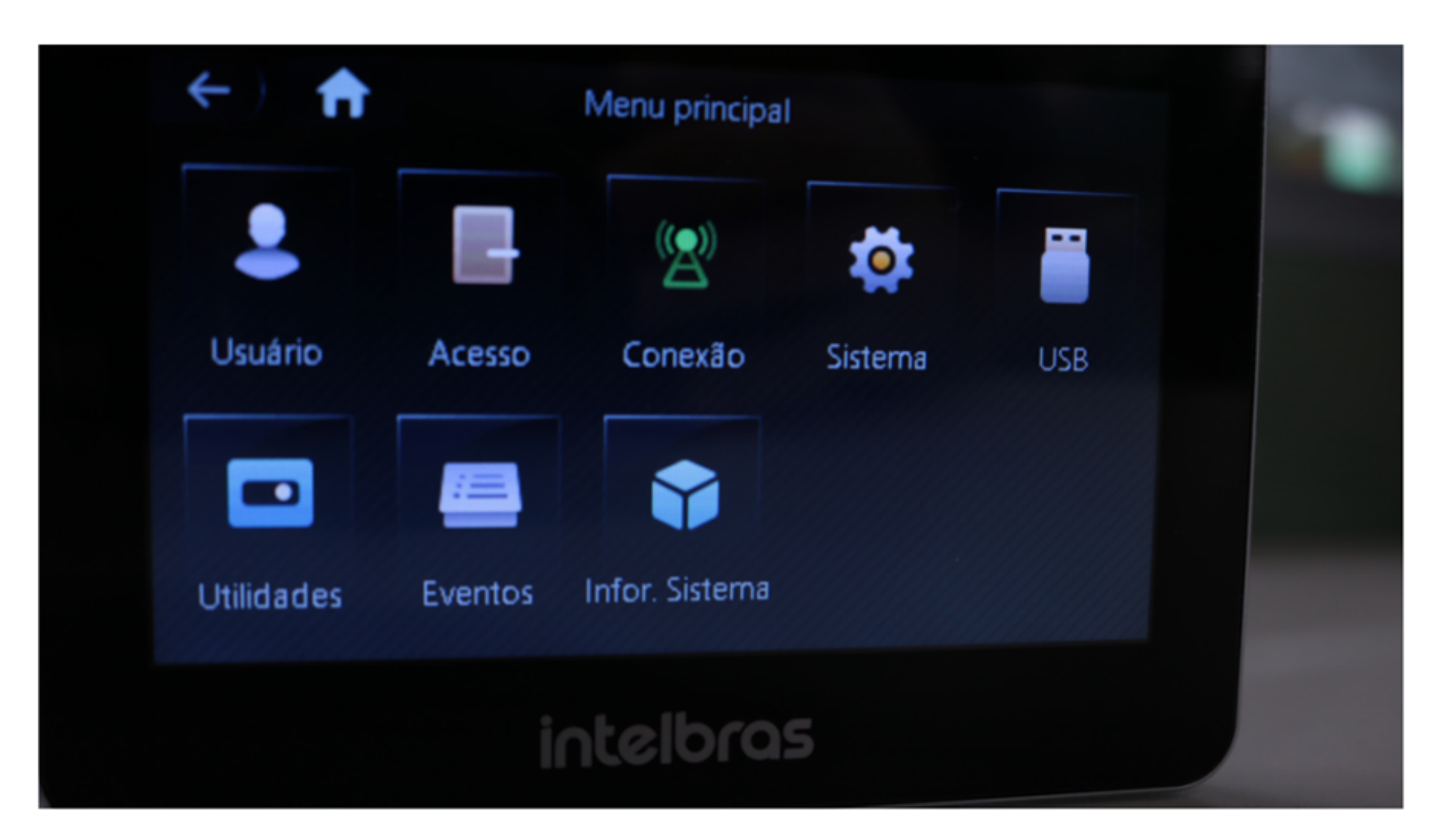

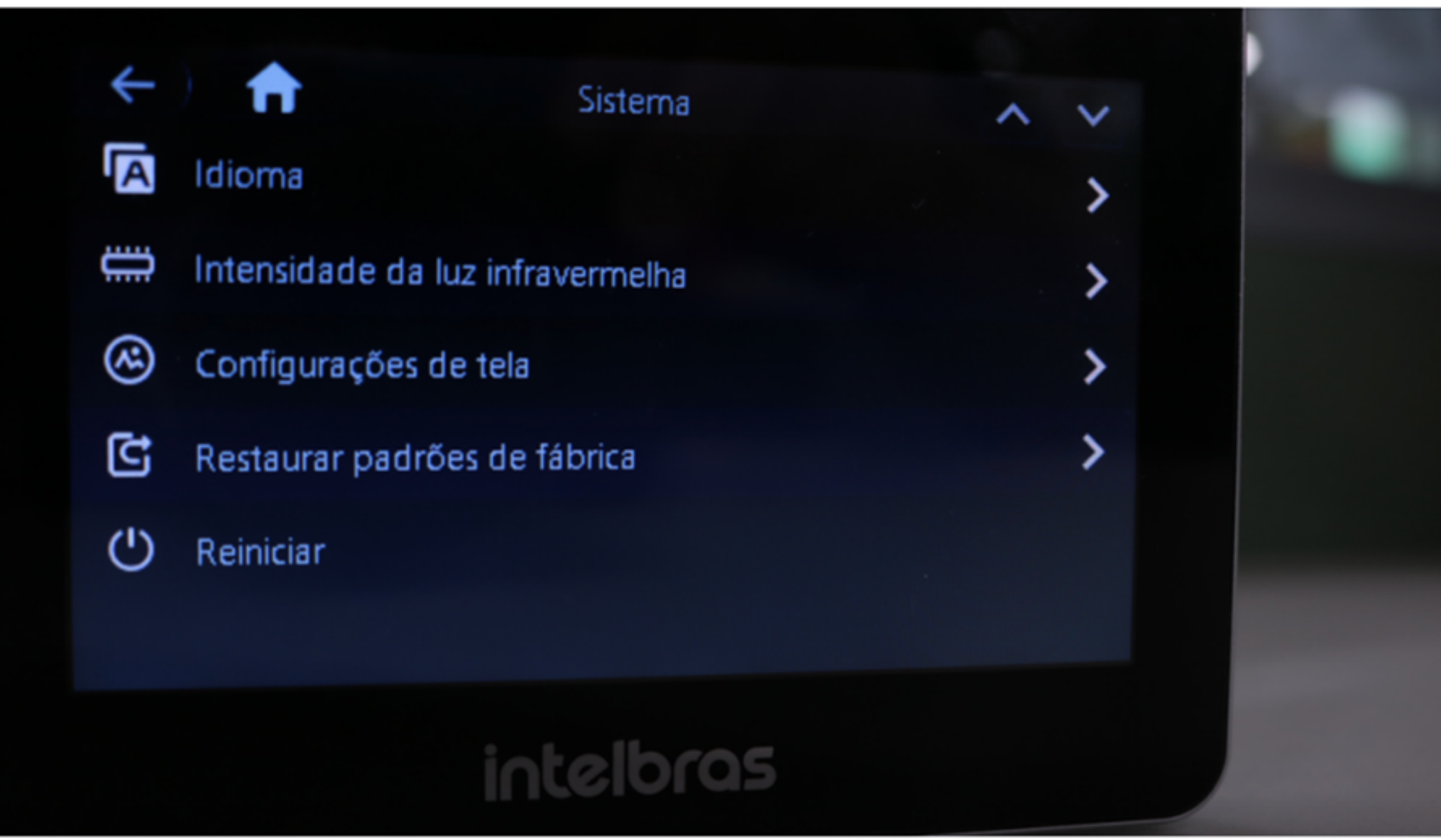

| $\leftarrow$   | Restaurar pad           | rões de fábrica               |      |  |
|----------------|-------------------------|-------------------------------|------|--|
| Restaurar padı |                         |                               | -    |  |
| Restaurar padı | Confirmar<br>padrões de | restauração dos<br>e fábrica? | s) . |  |
|                | Ok                      | Cancelar                      |      |  |

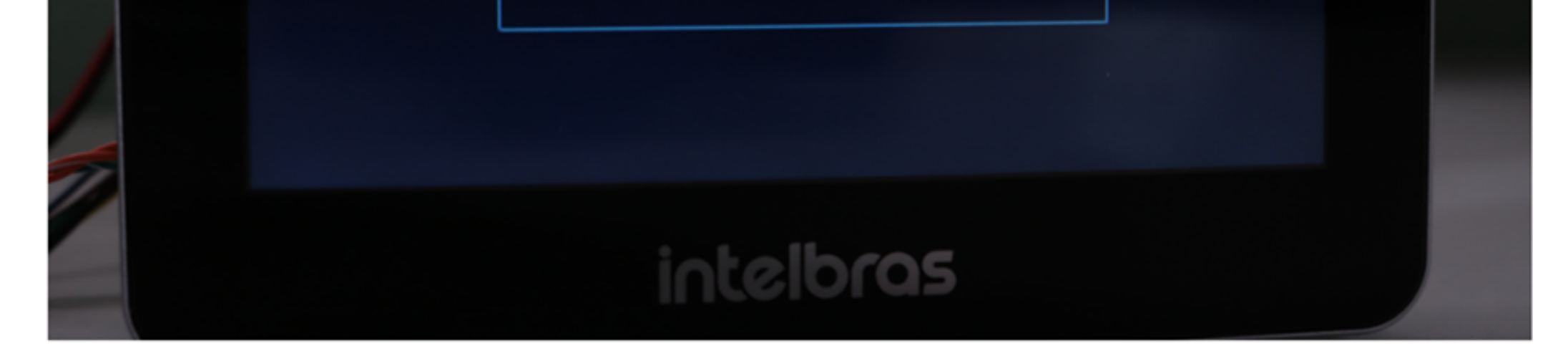

|               | Inicialização | 2 |
|---------------|---------------|---|
| Admin         | admin         |   |
| Senha         |               |   |
| Repetir senha |               |   |
| E-mail        |               |   |
|               | Ok            |   |
|               | intelbras     |   |

#### ¡Listo! Tu dispositivo ha sido actualizado

0 0 0 0 0 Ο 0 0 Ο Ο

### **TUTORIAL TÉCNICO**

Actualizar el firmware del controlador de acceso

Ο  $\mathbf{O}$ Ο Ο

#### Dudas o sugerencias, por favor contactános vía WhatsApp

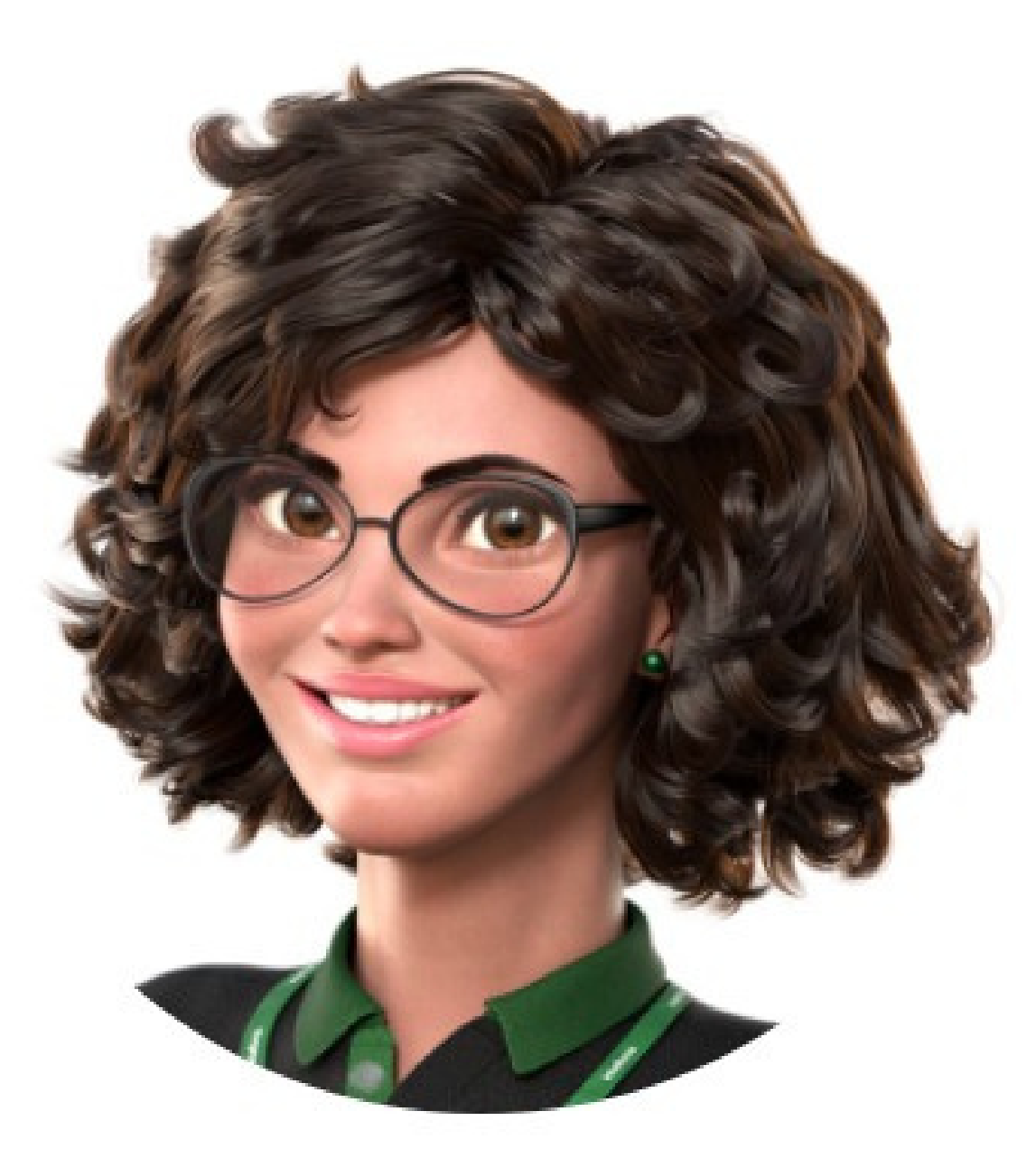

#### Intelbras 🤣

#### Ir para a conversa

Suporte a clientes: <u>intelbras.com/pt-br/contato/suporte-tecnico/</u> Vídeo tutorial: <u>youtube.com/intelbraslatam</u> (48) 2106 0069

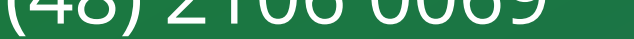

#### 0 0 0 0

Actualizar el firmware del controlador de acceso. Haga clic en los siguientes iconos para descubrir nuestras redes sociales!

### TUTORIAL TÉCNICO

Actualizar el firmware del controlador de acceso

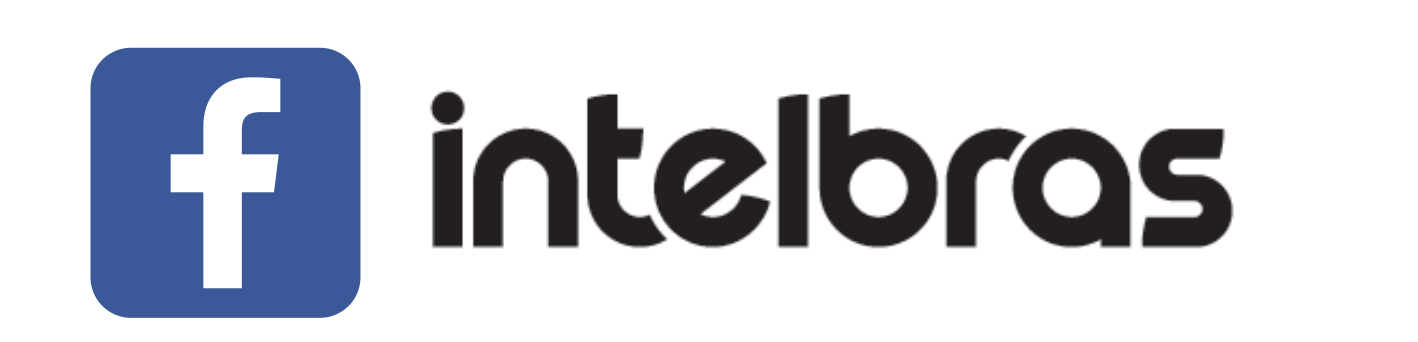

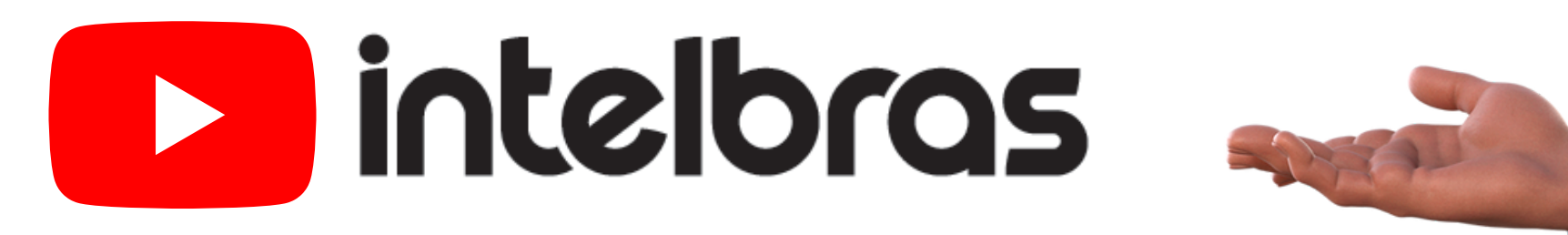

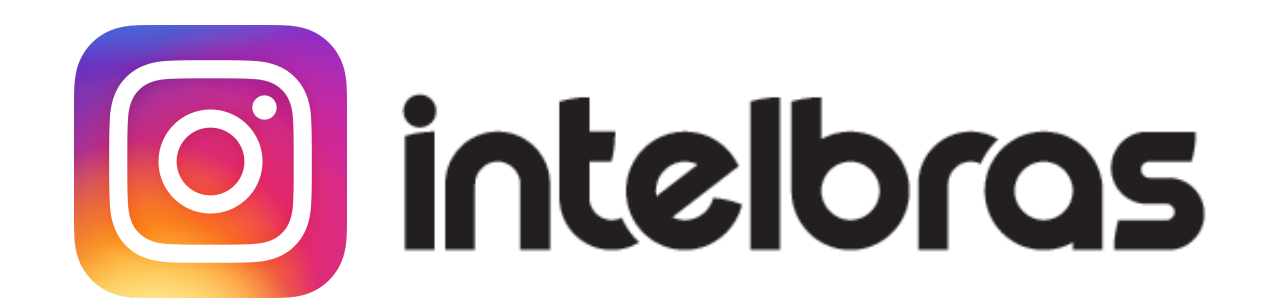

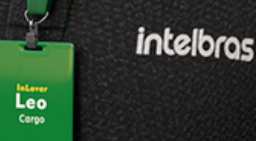

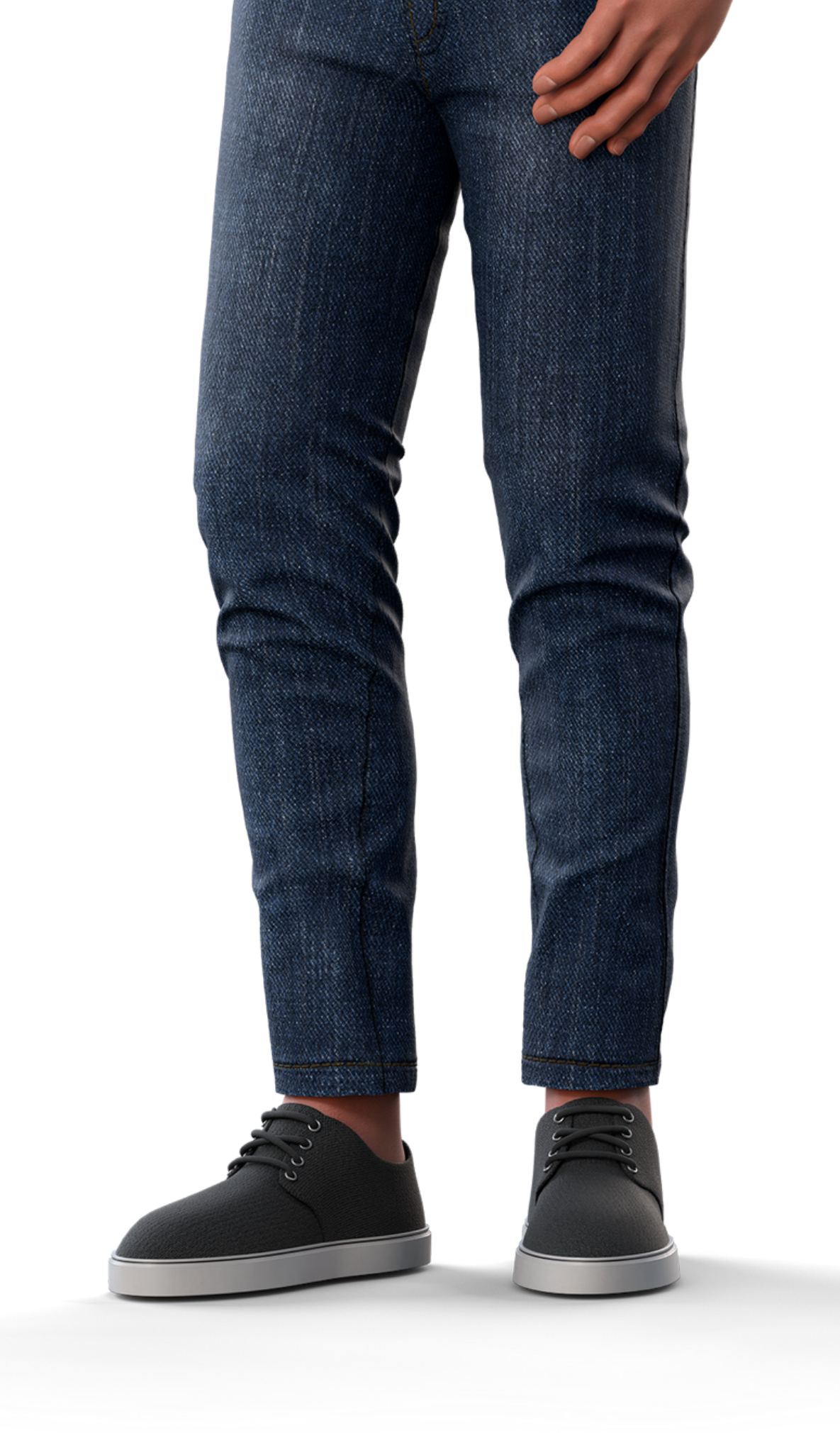

## 0000

#### O O O O

# intelor05

#### <u>intelbras.com/pt-br/contato/suporte-tecnico/</u>